## **EMBEDDING VIDEO INTO POWERPOINT 2007**

Embedding video into PowerPoint

- 1. Show "Developer" tab
  - a. Office button
  - b. PowerPoint Options button
  - c. Select "Show Developer in the Ribbon
  - d. Ok
- 2. Select Developer Tab

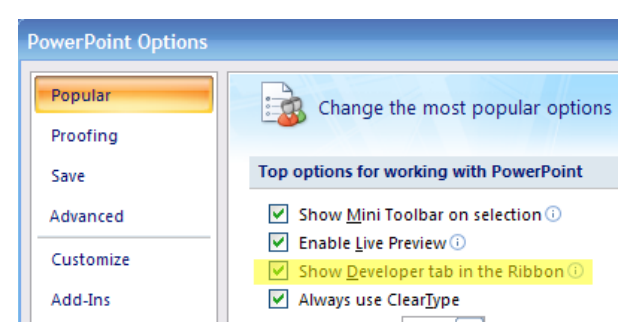

3. Click on "More Tools" button

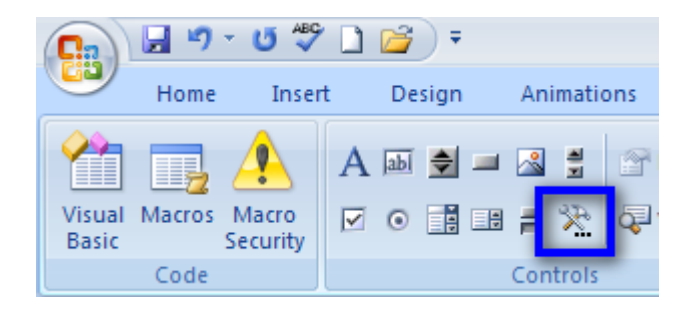

- 4. Select "Shockwave Flash Object"
- 5. Ok

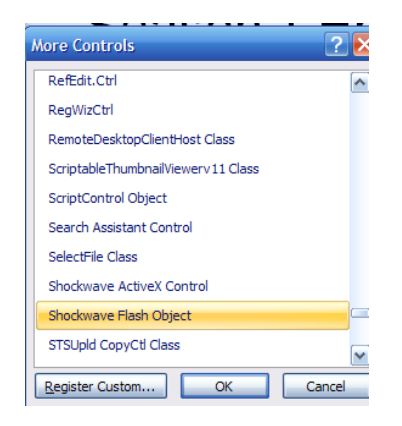

- 6. Draw box on slide and size
- 7. Right click on box

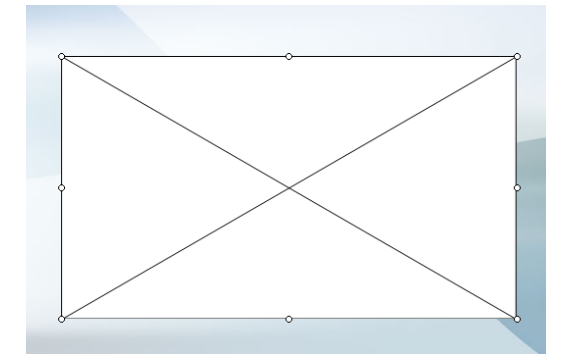

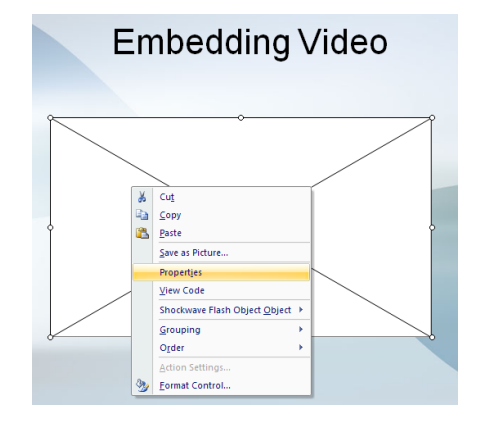

8. Select "Properties

## **EMBEDDING VIDEO INTO POWERPOINT 2007**

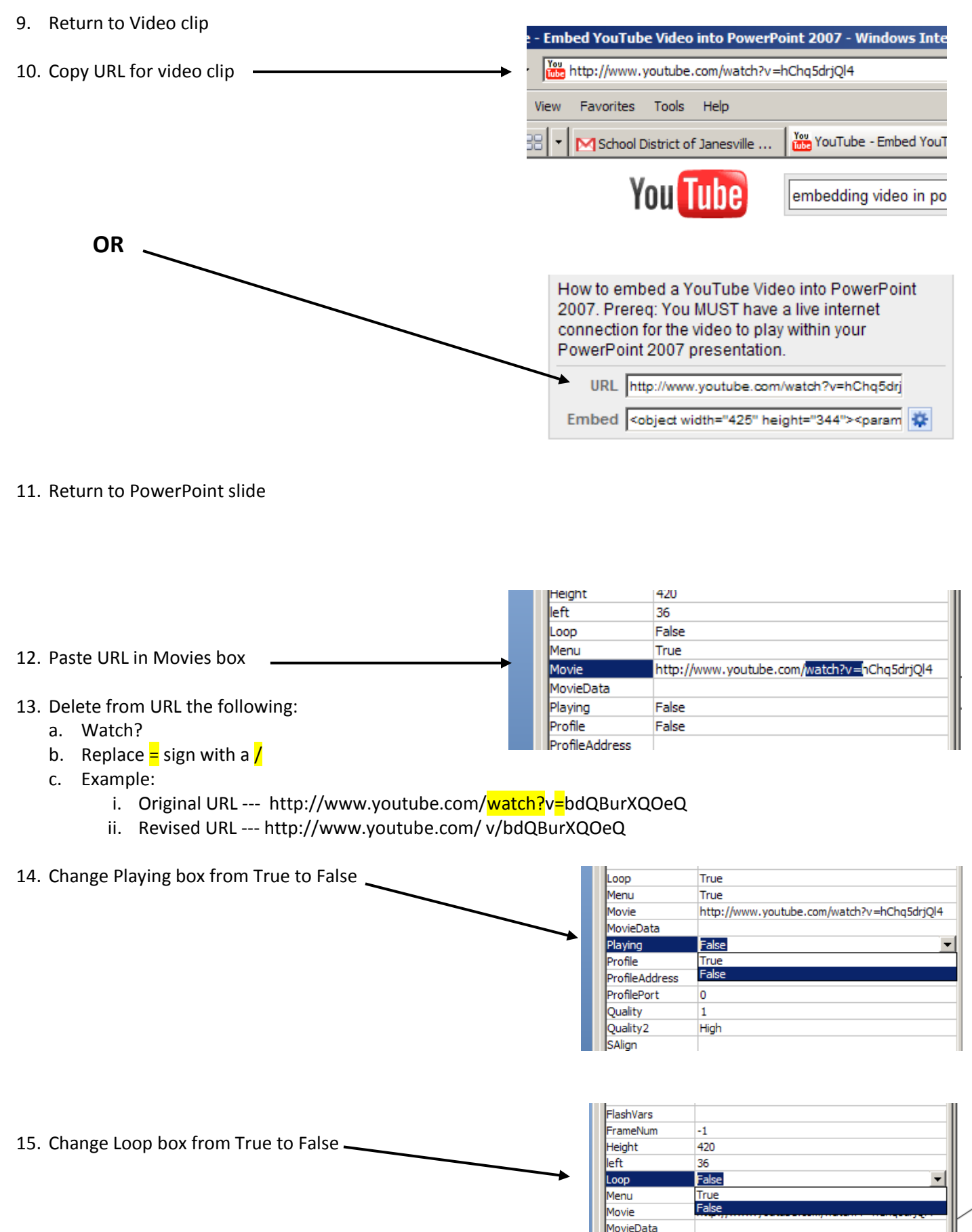

False

Playing